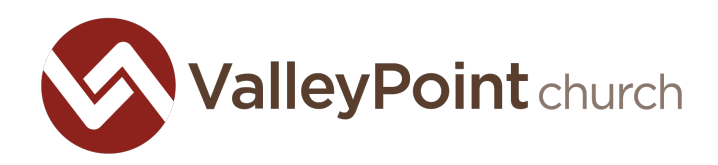

## Service U Instructions

Did you use our old online giving system? Here are some instructions to close out your account:

- 1. Login to your account on our old system, ServiceU.
- 2. If you have a recurring payment, you will want to go in and cancel it. If you gave online without a recurring payment, you will want to delete your payment information. Both of these can be done by going into your profile.
- 3. Click on My Profile, then on My Settings.

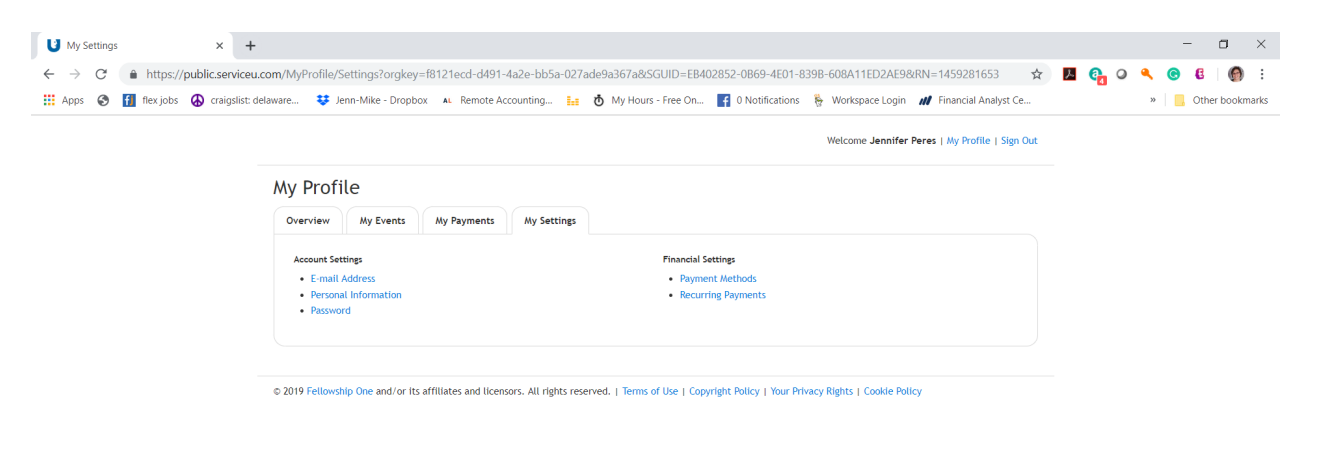

- 4. You should see a section on the right side that says "Financial Settings."
- 5. You will want to go into the "payment methods" section and delete all payment methods you have there. You will also want to go into the "recurring payments" section and delete any recurring payments.

Thank you for your generosity and the time you've taken to make these adjustments!